## ClusterEngine HPC 云服务平台使用说明

1. 山东大学(威海)超级计算中心网站主页右上方点击进入

ClusterEngine HPC 云服务平台(以下简称平台)。

| レネスる (威海)<br>SHANDONG UNIVERSITY, WEIHAI<br>超级计算中心 |                         |                                                                    | **计算<br>促进人才堪养                                         |
|----------------------------------------------------|-------------------------|--------------------------------------------------------------------|--------------------------------------------------------|
| 学校百负网站百负通知公告                                       | 规章制度 资料手册 用户申请<br>逐初045 |                                                                    | 田台湾马                                                   |
|                                                    |                         |                                                                    | 用尸堂求                                                   |
|                                                    | ▶高性能计算高级培训 第一期          | 2015-06-02                                                         |                                                        |
|                                                    | 超级计算中心用户培训内容及时间安排       | 2015-04-28                                                         | ClusterEngine HPC云服务平台                                 |
|                                                    | ▶超算中心HPC集群简介            | 2015-04-28                                                         | 相关链接                                                   |
| 1 2 3 4 5 6<br>中心简介<br>集群系统采用 CPU+GPU+MIC 的三重异构架构, |                         | 2015-11-23<br>2015-07-30<br>2015-05-21<br>2015-04-28<br>2015-04-28 | 中国科学院超级计算环境<br>中国科学院超级计算中心<br>超级计算创新联盟<br>同学2004年7月本中心 |
| +算节点+胖节点混合的体系结构。配置了1台管理节点                          | ▶用户递交流程                 | 2015-04-28                                                         | 国家超级计具济阐中心                                             |
| 41台登陆节点。计算资源包括31台CPU计算节点、1台                        |                         |                                                                    | 中国科学院计算技术研究所                                           |
| 集群总计796个CPU计算核心,CPU的计算能力为                          | ■ 资料手册                  |                                                                    | 联系方式                                                   |
| OTflops(每秒计算30万亿次),2台GPU节点计算能力                     | 局性能集群已安装计算软件清单          | 2015-05-26                                                         |                                                        |
| 54.6Tflops,2台MIC节点计算能力为4.8Tflops。                  | ▶集群作业调度软件使用培训           | 2015-11-06                                                         |                                                        |
| 夏网络和千兆的高速管理和监控网络。采用了lustre并行                       | Minux基本命令操作             | 2015-05-26                                                         | 办公电话:0631-568(0311)                                    |
| 文件系统,并行存储裸容量为200TB。                                | ▶高性能集群系统基础              | 2015-05-26                                                         | 10 史中3年の204 520(2007)                                  |
| 整个机房及设备的制冷采用业界领先的自适应液态                             | ▶高性能集群搭建使用运维            | 2015-05-26                                                         | 1/105年314.0031-308(6907)                               |
| マ却系统。                                              | · 密度泛風理心片以到计算公子动力学      | 2015-05-21                                                         | Email: hpc@wh.sdu.edu.cn                               |

2. 输入超算中心的用户名及密码,即可登陆平台。

| inspur 浪潮 |                                           |
|-----------|-------------------------------------------|
|           | ClusterEngine HPC云服务平台                    |
|           | 用户名 · · · · · · · · · · · · · · · · · · · |
|           |                                           |

3. 平台首页包括超算中心机柜的拓扑图,作业提交、作业管理、文件管理和报表统计等功能按钮,以及六个选项卡。

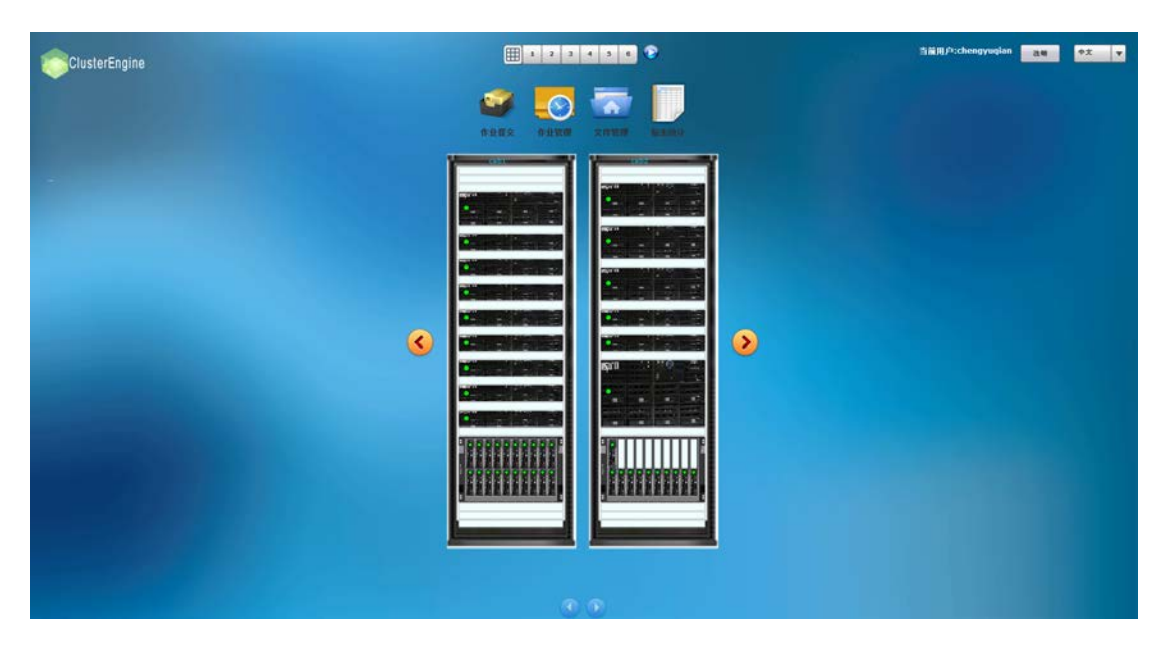

4. 点击机柜拓扑图中的相应节点,可以看到节点的运算状态。

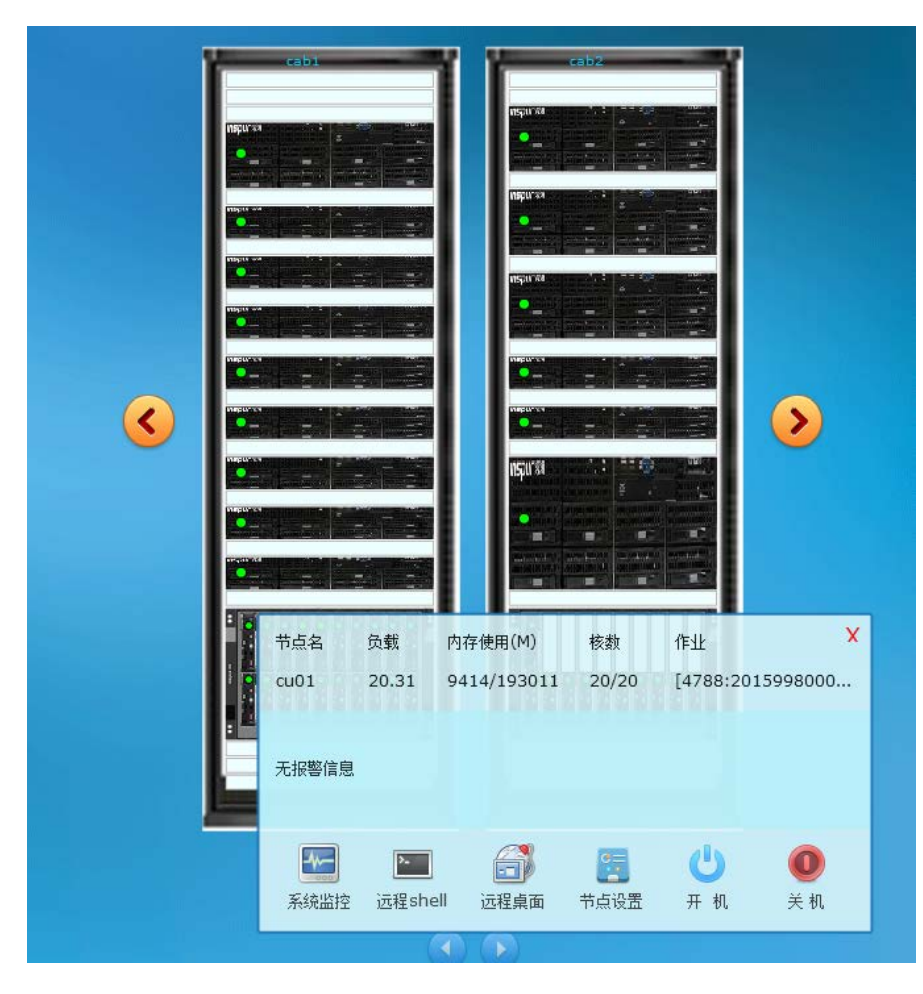

5. 点击作业提交,可以实现多种软件作业的提交。

|                                       | <b>企业</b> 提交               | 企业管理         文件管理         探表统计 |
|---------------------------------------|----------------------------|--------------------------------|
|                                       | _                          | 作业提交 - □ *                     |
| ◎ ◎ ◎ ◎ ◎ ◎ ◎ ◎ ◎ ◎ ◎ ◎ ◎ ◎ ◎ ◎ ◎ ◎ ◎ | 基本属性                       |                                |
| 脚本提交                                  | 作业名称:                      | fluent                         |
| СР2К                                  | 队列:                        | Cu 🔻 🔇                         |
| Comsol                                | 工作目录:                      | /home/chengyuqian              |
| Gaussian09                            | 资源:                        |                                |
| amber                                 | 输入文件 <mark>(</mark> .jou)* | ►                              |
| sum                                   | 维度精度                       | O 2d O 3d O 2ddp O 3ddp        |
| MS-CASTEP                             | 附加參数                       |                                |
| SIESTA                                |                            |                                |
| nvchem                                |                            |                                |
| CFX                                   |                            |                                |
| fluent                                |                            |                                |
| gromacs                               |                            | 提交作业                           |
|                                       |                            |                                |
|                                       |                            |                                |

6. 点击作业管理,可以查看用户当前已提交和已完成作业的相应信

| ļ | 틼 | 0 |
|---|---|---|
|   |   |   |

|                                                                                                    |                                                                                                    | _                                                                                                    |                                                                                                    | _                                                     |                                                               | 作业管理                                                               |                                               | _   | _       | _     | - |
|----------------------------------------------------------------------------------------------------|----------------------------------------------------------------------------------------------------|----------------------------------------------------------------------------------------------------|----------------------------------------------------------------------------------------------------|-------------------------------------------------------|---------------------------------------------------------------|--------------------------------------------------------------------|-----------------------------------------------|-----|---------|-------|---|
|                                                                                                    |                                                                                                    |                                                                                                    |                                                                                                    |                                                       |                                                               | 当前作业   氕                                                           | 威作业                                           |     |         |       |   |
| 选择                                                                                                    | 作业ID                                                                                                    | 作业名称                                                                                                    | 用户                                                                                                  | 使用时间                                                  | 状态                                                            | 队列                                                                 | 核数                                            | 节点数 | 运行节点    | 执行    |   |
|                                                                                                    | 5479                                                                                                    | MS-Alq3                                                                                                    | chengyuqi                                                                                           |                                                       | R                                                             | cu                                                                 | 40                                            | 2   | cu11/20 | 刪除    |   |
|                                                                                                    |                                                                                                    |                                                                                                    |                                                                                                    |                                                       |                                                               |                                                                    |                                               |     |         | 停止    |   |
|                                                                                                    |                                                                                                    |                                                                                                    |                                                                                                    |                                                       |                                                               |                                                                    |                                               |     |         | 释讷    |   |
|                                                                                                    |                                                                                                    |                                                                                                    |                                                                                                    |                                                       |                                                               |                                                                    |                                               | -   |         | Plat  |   |
|                                                                                                    |                                                                                                    |                                                                                                    |                                                                                                    |                                                       |                                                               |                                                                    |                                               |     |         | 10141 |   |
|                                                                                                    |                                                                                                    |                                                                                                    |                                                                                                    |                                                       |                                                               |                                                                    |                                               |     |         | VNC   |   |
| 详细                                                                                                    | 信息 作                                                                                                    | 北輸出 エ                                                                                                    | 作目录 节                                                                                               | 点监控                                                   |                                                               |                                                                    |                                               |     |         |       |   |
| Job Id<br>Job<br>Job<br>Job<br>Job<br>Job<br>Ch<br>Ch<br>Ctir<br>Err<br>ex<br>2+cc<br>1/2+<br>/13+<br>cu09 | d: 5479.mu<br>Name = N<br>Owner =<br>state = R<br>eue = cu<br>rver = mu0:<br>eckpoint =<br>me = Tue D<br>or_Path = r<br>ec_host = c<br>ru11/11+cu1<br>ccu11/1+cu<br>ccu09/12+c<br>0/3+cu09/2: | 01<br>45-Alq3<br>chengyuqiar<br>1<br>u<br>ec 1 16:52::<br>mu01:/home<br>:u11/19+cu1<br>11/0+cu19/1<br>11/0+cu09/1<br>u09/11+cu0 | 1@mu01<br>54 2015<br>/chengyuqia<br>1/18+cu11/i<br>9+cu11/8+cu<br>9+cu09/18+<br>9/10+cu09/9<br>19/0 | n/TEST/MS-<br>17+cu11/16<br>111/7+cu11<br>-cu09/17+cu | Alq3/MS-A<br>+cu11/15-<br>/6+cu11/5<br>J09/16+cu<br>J09/7+cu0 | lq3.e5479<br>+cu11/14+cu<br>+cu11/4+cu<br>09/15+cu09<br>9/6+cu09/5 | 11/13+cu1<br>11/3+cu1<br>/14+cu09<br>+cu09/4+ | 1/1 | Î       |       |   |

|                 |                 |           | 11-11.000 m                  |                   |              |
|-----------------|-----------------|-----------|------------------------------|-------------------|--------------|
|                 |                 |           | 作业官理                         |                   |              |
|                 |                 |           | 当前作业   完成作业                  |                   |              |
|                 |                 |           |                              |                   |              |
| 已完成作业列表         | () 本            | 、周 🔵 本月   | • 本年                         | 作业信息              |              |
| 完成时间            | 作业名称            | 作业ID      | 工作目录                         | 1411540           | fat vasatest |
| 2015-10-26~09:2 | vasptest        | 4019.mu01 | /home/chengyuqian/vasptest   | 旧山南柳              | Tat_vasptest |
| 2015-11-06~11:2 | vasptest        | 4308.mu01 | /home/chengyuqian/vasptest   | CPU数目             | 40           |
| 2015-11-06~14:3 | lammps          | 4309.mu01 | /home/chengyuqian/TEST/lamm  |                   |              |
| 2015-11-06~14:4 | lammps          | 4310.mu01 | /home/chengyuqian/TEST/lamm  | CPU时间             | 12:09:25     |
| 2015-11-06~14:4 | lammps          | 4312.mu01 | /home/chengyuqian/TEST/lamm  | ;=∕= <b>0</b> +)∂ | 00.19.22     |
| 2015-11-16~10:4 | fat_vasptest    | 4509.mu01 | /home/chengyuqian/TEST/vasp_ | 19111111          | 00.10.22     |
| 2015-11-16~11:3 | fat_vasptest    | 4512.mu01 | /home/chengyuqian/TEST/vasp_ | 物理内存              | 4246392kb    |
| 2015-11-18~08:3 | vectoradd_cpu   | 4535.mu01 | /home/chengyuqian/vectoradd  | -tel a t          |              |
| 2015 11 19.09.2 | voctoradd cou   | 4529 mu01 | /bomo/chongyugian/yoctoradd  | 虚拟内仔              | 10491184KD   |
| 工作目录 /h         | ome/chengyuqian | /TEST/va  |                              |                   |              |
| 文件名称            |                 | 文件大小      | 修改时间                         | 1                 |              |
|                 |                 |           | Î                            | 1                 |              |
| CHG             |                 | 23909365  | 11-16 11:36                  |                   |              |
| CHGCAR          |                 | 36161471  | 11-16 11:36                  |                   |              |
| CONTCAR         |                 | 12227     | 11-16 11:36                  |                   |              |
| c_vasp.sh       |                 | 235       | 09-15 15:24                  |                   |              |
| DOSCAR          |                 | 7437681   | 11-16 11:37                  |                   |              |
| ETGENIVAL       |                 | 621/0     | 11 16 11:26                  |                   |              |

- 7. 点击文件管理,可以在用户文件夹内进行文件的上传、下载、新
- 建、复制等功能。

| 工作目 | ₹               | /home/ | chengyuqian/TEST/MS-# | \lq3        |
|-----|-----------------|--------|-----------------------|-------------|
|     | 文件名             | 文件类型   | 大小                    | 修改时间        |
|     | Alq3.bib        | 文件     | 1706                  | 11-27 18:02 |
|     | Alq3.castep     | 文件     | 240090                | 12-01 16:44 |
|     | Alq3.castep_bin | 文件     | 20816283              | 11-27 18:02 |
|     | Alq3.cell       | 文件     | 4805                  | 11-27 17:20 |
|     | Alq3.check      | 文件     | 134313497             | 11-27 18:02 |
|     | Alq3.cst_esp    | 文件     | 20342048              | 11-27 18:02 |
|     | Alq3.geom       | 文件     | 127703                | 11-27 18:02 |
|     | Alq3.param      | 文件     | 1022                  | 11-27 17:20 |
|     | C_00PBE.usp     | 文件     | 336106                | 11-27 17:20 |
|     | H_00PBE.usp     | 文件     | 164133                | 11-27 17:20 |
|     | MS-Alq3.e5280   | 文件     | 99                    | 11-27 18:13 |
|     | MS-Alq3.o5280   | 文件     | 77                    | 11-27 18:13 |
|     | MS-Alq3.sh      | 可执行文件  | 1622                  | 12-01 16:52 |
|     | N_00PBE.usp     | 文件     | 371434                | 11-27 17:20 |
|     | O_00PBE.usp     | 文件     | 343270                | 11-27 17:20 |
| _   |                 |        | 343270                | 11-27 17.20 |

8. 点击报表统计,包含记账统计和集群统计。

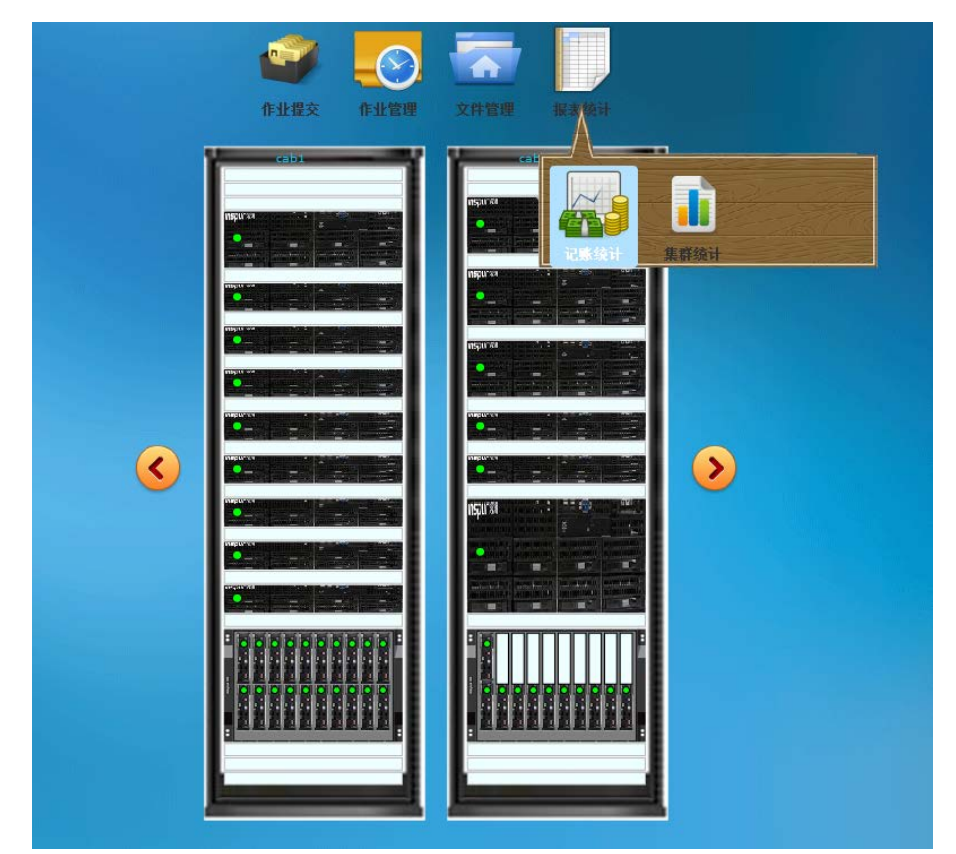

记账统计包括用户的缴费管理、记账配置、机时统计和存储统计,
 用户可在记账统计中查询已使用的机时和存储。

|                   |                | 59h at   | 记账统;   | 一和时经计      | 方棣绘斗       |      | - |
|-------------------|----------------|----------|--------|------------|------------|------|---|
|                   |                | 18.5     |        |            | 1111115731 | * 19 |   |
|                   | 10 - 10 - 0.07 |          |        | = 37米时间; [ | ]          | 重调   |   |
| 用户<br>chengyugian | (              |          | 最近缴费时间 | 余額         |            | 徽费   | - |
| chengyuqian       | 0              |          |        | Ū          |            |      |   |
|                   |                |          |        |            |            |      |   |
|                   |                |          |        |            |            |      |   |
|                   |                |          |        |            |            |      |   |
|                   |                |          |        |            |            |      |   |
|                   |                |          |        |            |            |      |   |
|                   |                |          |        |            |            |      |   |
|                   |                |          |        |            |            |      |   |
| 田白                |                | 劉弗会      | ·殇     |            | 渤弗时间       |      |   |
| /1/               |                | 38636636 | LWR    |            | 36368319   |      |   |
|                   |                |          |        |            |            |      |   |
|                   |                |          |        |            |            |      |   |
|                   |                |          |        |            |            |      |   |

10.集群统计包括集群资源利用率等数据,用于监控集群的运行状态, 方便管理员进行相应调整。

| 续 计                                                          |                                                                                     | 集群统计 集群统计                                  | 8                                     | >                     |  |  |  |  |
|--------------------------------------------------------------|-------------------------------------------------------------------------------------|--------------------------------------------|---------------------------------------|-----------------------|--|--|--|--|
| - <b>九</b> ▶ ■                                               | 开始时间:                                                                               | ★田文本レパー                                    |                                       |                       |  |  |  |  |
| 节点资源使用率                                                      | 记录时间                                                                                | CPU利用室(%)                                  | 内存利用率(%)                              |                       |  |  |  |  |
| 作业规模统计(核)                                                    | 2015-12-01 00:09:59                                                                 | 82.78                                      | 18.93                                 | î                     |  |  |  |  |
| た川田塔は川(市左)                                                   | 2015-12-01 00:19:59                                                                 | 82.83                                      | 18.98                                 |                       |  |  |  |  |
| TF並规模現时(P1任)                                                 | 2015-12-01 00:29:59                                                                 | 82.84                                      | 19.00                                 |                       |  |  |  |  |
| 作业规模统计(机时*核数)<br>作业数里统计(每日完成)<br>作业数里统计(每日提交)<br>作业数里统计(6人列) | 90<br>80<br>70<br>60<br>50<br>40<br>30<br>20<br>20<br>515-12-01 00:09:59 2015-12-01 | 03:59:58 2015-12-01 07:49:57 20<br>集群资源使用率 | 015-12-01 11:29:58 2015-12-01 15:29:5 | -<br>-<br>-<br>-<br>- |  |  |  |  |
|                                                              |                                                                                     |                                            | 2(06)                                 |                       |  |  |  |  |

11. 选项卡 1 包括集群 CPU 和内存的使用率、当前运行作业规模统 计和状态统计,以及各个节点的运行状态。绿色代表该节点空闲,黄 色代表部分核被占用,红色代表全部核被占用。

|                                                                 |                         | 1 2 3 4 5 6                       | •         | 当前用户:cheng                                |
|-----------------------------------------------------------------|-------------------------|-----------------------------------|-----------|-------------------------------------------|
| CPU<br>72.99<br>40 50 60 70<br>10<br>10<br>10<br>10<br>10<br>10 | Hemory<br>7,3+70(93.5%) | e) 15.00<br>10.00<br>5.00<br>0.00 | Job Scale | Job Statistics<br>0.00<br>0.00<br>R H Q C |
| mic01                                                           | mic02                   |                                   |           |                                           |
| cu31                                                            | In01                    | fat01                             | gpu01     | gpu02                                     |
| cu26                                                            | cu27                    | cu28                              | cu29      | cu30                                      |
| cu21                                                            | cu22                    | c#23                              | cu24      | cu25                                      |
| cu16                                                            | cu17                    | cu18                              | cu19      | cu20                                      |
| cull                                                            | cu12                    | cu13                              | cu14      | cu15                                      |
| cu06                                                            | cu07                    | cu08                              | cu09      | cu10                                      |
| cu01                                                            | cu02                    | cu03                              | cu04      | cu05                                      |
|                                                                 |                         | Down <b>Free</b> partly           | fully     |                                           |

12. 选项卡 2 是集群中已提交的作业状态,包含提交作业的用户名、作业号、作业状态、作业规模和占用的节点。

|             |       | 1 2 3 | 4 5 6 🕟 |       |                   | 当前用户:chen |
|-------------|-------|-------|---------|-------|-------------------|-----------|
| 等待作业数: 0    | 运行作业  | 数: 26 | 本月完成    | : 7   | 本周完成:             |           |
| 作业名称        | 课题组 🎽 | 作业状态  | 作业规模    | 占用节点数 | 使用节点              |           |
| 20139980003 | 5438  | R     | 5       | 1     | cu30/5            |           |
| 20139980003 | 5437  | R     | 5       | 1     | cu30/5            |           |
| 20139980003 | 5436  | R     | 5       | 1     | cu30/5            |           |
| wangli      | 5416  | R     | 96      | 1     | fat01/96          |           |
| wangli      | 5410  | R     | 60      | 3     | cu29/20 + cu14/2  | - 11      |
| 20019980009 | 5402  | R     | 40      | 2     | cu12/20 + cu10/20 | , ,       |
| msi         | 5371  | R     | 40      | 2     | cu18/20 + cu17/20 | , II.     |
| msi         | 5370  | R     | 40      | 2     | cu19/20 + cu20/20 | ,         |
| msi         | 5341  | R     | 40      | 2     | cu06/20 + cu04/20 | ,         |
| lvyingbo    | 5333  | R     | 40      | 2     | cu07/20 + cu15/20 | • •       |
| msi         | 5302  | R     | 40      | 2     | cu21/20 + cu16/20 |           |
| 20159980001 | 4790  | R     | 10      | 1     | cu03/10           |           |
| 20159980001 | 4789  | R     | 10      | 1     | cu01/10           |           |
| 20159980001 | 4788  | R     | 10      | 1     | cu01/10           |           |
| 20139980003 | 4436  | R     | 5       | 1     | cu24/5            |           |
| 20139980003 | 3728  | R     | 5       | 1     | cu28/5            |           |
| 20139980003 | 3322  | R     | 5       | 1     | cu23/5            |           |

13. 选项卡 3-6 用于管理员进行集群监控,感兴趣的用户可自行查看。